Manual de instrucciones

21848.1

Pantalla táctil en color de 4,3" de control y mando, Well-contact Plus

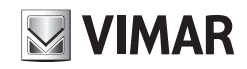

WELL-CONTACT PLUS

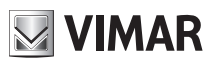

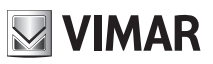

# Índice

## ÍNDICE

| Descripción                    | 2   |
|--------------------------------|-----|
| Menú principal                 | 2   |
| Fecha y hora                   | 3   |
| Pantalla                       | . 3 |
| Tono de las teclas             | . 4 |
| Unidad de temperatura          | . 4 |
| Protección                     | . 4 |
| Información                    | . 5 |
| Gestión de ambientes           | 6   |
| Estación meteorológica         | 9   |
| Salvapantalla                  | 10  |
| Limpieza de la pantalla táctil | 10  |
| Conformidad normativa          | 10  |

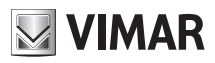

# Descripción - Menú principal

ni Ga

## 1. DESCRIPCIÓN.

Pantalla táctil en color de 4,3" de control y mando, Well-contact Plus, con soporte para instalación en cajas de 8 módulos, color gris.

## 2. MENÚ PRINCIPAL.

Después de configurar la pantalla táctil con el software Configuratore Touch Screen, se visualiza la ventana inicial, que contiene las diferentes secciones para controlar o mandar toda la instalación.

Al tocar el icono

se accede al menú Configuraciones.

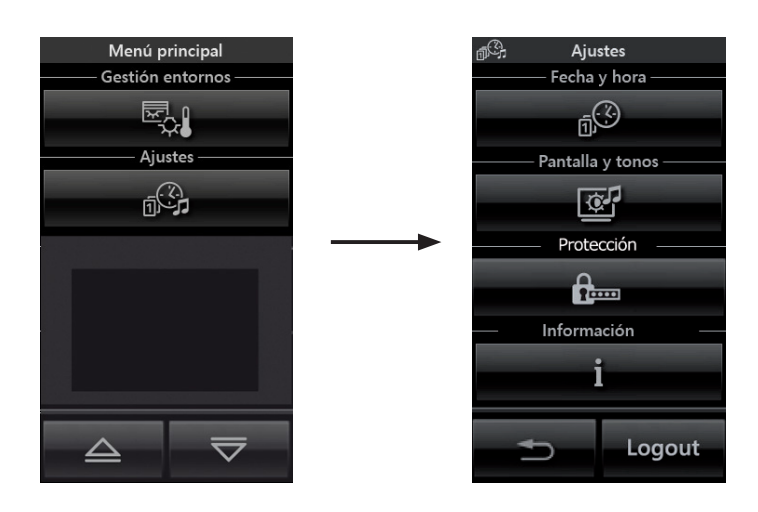

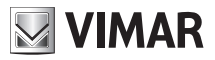

## Menú principal

<u>6</u>3

#### • Fecha y Hora

Pulsando el icono

es posible ajustar la hora y la fecha que se visualizan.

Mediante los iconos y ajuste el valor que parpadea hasta alcanzar el día, el mes, el año y la hora deseados.

#### Pantalla

Pulsando el icono de la pantalla.

| æ | se visualiza la pantalla que permite ajustar la retroiluminación y el contraste |
|---|---------------------------------------------------------------------------------|
|   |                                                                                 |
|   |                                                                                 |

+ V

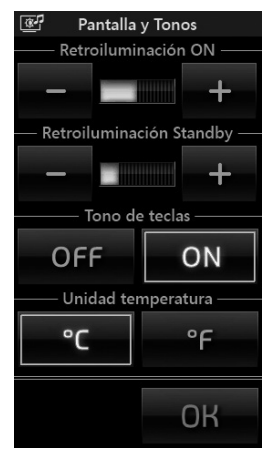

La configuración se realiza manteniendo apoyado el dedo en los iconos deseado.

hasta alcanzar el nivel

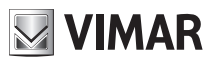

# Menú principal

#### • Tono de las teclas

A través de los iconos **ON** y **OFF** es posible activar o desactivar la señal acústica (bip) que suena al tocar los iconos visualizados en la pantalla táctil.

#### • Unidad de medida de la temperatura

A través de los iconos y es posible seleccionar la unidad de medida con la que la pantalla táctil visualiza la temperatura de los distintos entornos de la instalación.

Para confirmar los ajustes realizados, pulse por último el icono

Para volver a la pantalla anterior, pulse el icono

#### Protección

Al tocar el icono **en femora** se puede programar una contraseña para impedir el acceso a todos los menús o solo al menú Impostazioni (Configuraciones).

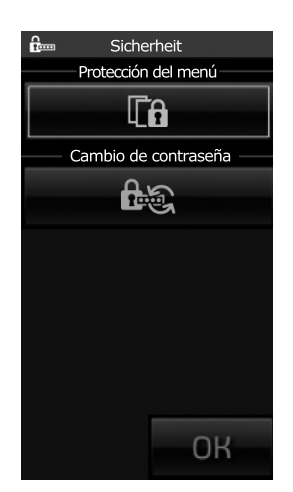

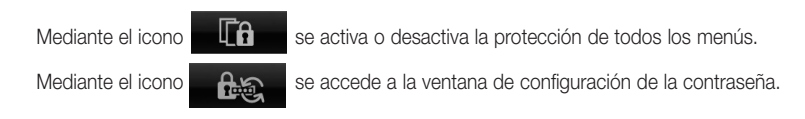

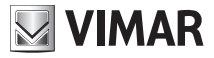

## Menú principal

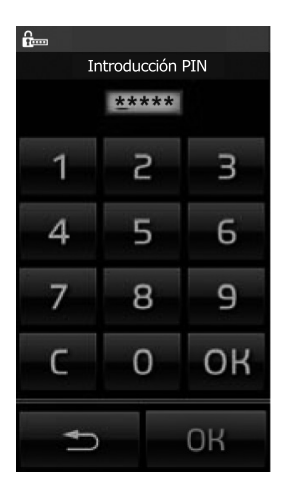

Después de realizar toda las configuraciones deseadas Protección del menú y/o Cambio de contraseña, tocar el icono OK del menú Protección.

#### • Información Al pulsar el icono

i

características de la pantalla táctil.

se visualiza la pantalla que indica la versión del software y las principales

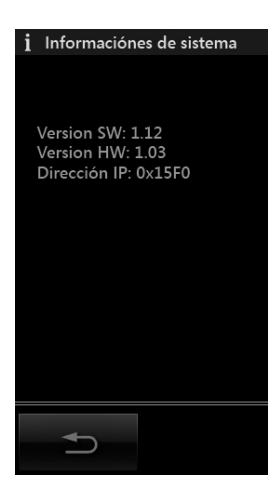

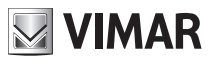

# Gestión de ambientes

### 3. GESTIÓN DE AMBIENTES.

Desde el menú principal, al tocar el icono , se accede a la ventana que permite seleccionar los diferentes ambientes de la instalación y mandar los dispositivos que se le han asociado (luces, persianas, clima, etc.).

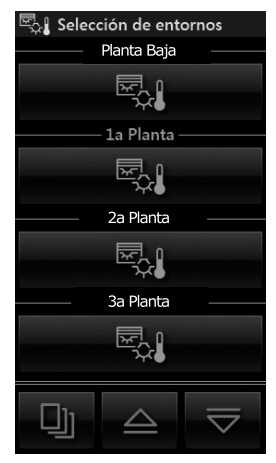

Por ejemplo, al tocar el icono en correspondencia del ambiente denominado "Planta baja", la pantalla táctil visualiza la siguiente ventana (que depende de la configuración que se ha efectuado):

| 🖏 🛛 Planta Baja                 |            |  |
|---------------------------------|------------|--|
| Luz Pasillo                     |            |  |
| - 5                             | र +        |  |
| Persia                          | inas —     |  |
| $\bigtriangledown$ $\mathbb{R}$ |            |  |
| Clim                            | na —       |  |
| 20.5°                           | 0          |  |
| — Entrada —                     | – Salida – |  |
| ਨ                               | (<br>(j)   |  |
|                                 | $\geq$     |  |

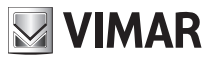

# Gestión de ambientes

- Al pulsar el icono "Luz pasillo".
- + se realiza el encendido/apagado y el ajuste de la iluminación denominada
- Al pulsar el icono 🔽 🖾 🛆 se sube y se baja la persiana denominada "Persianas".

• • Al tocar el icono es accede a la ventana que permite regular la temperatura del ambiente llamado "Planta baja". El contenido de la ventana depende del tipo de instalación, en la que puede haber o no el ventilador-convector.

0

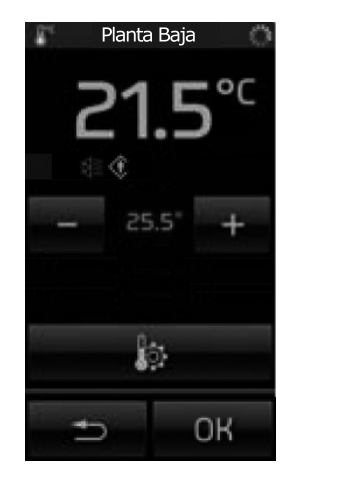

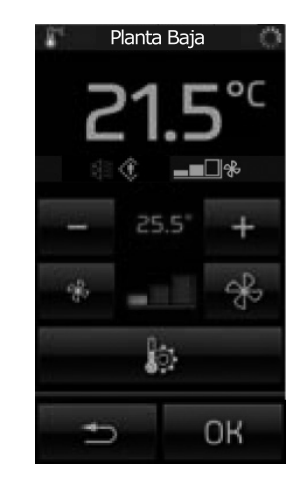

La temperatura solo se puede variar dentro de un determinado intervalo de valores, que se programa en el termostato mediante el software ETS.

Todas las instrucciones anteriores son válidas tanto en el caso de funcionamiento en modo protegido como no protegido.

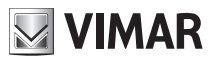

# Gestión de ambientes

• Al tocar el icono se accede a la ventana que permite configurar el funcionamiento (confort, standby, etc.) de la instalación de calefacción/aire acondicionado para el ambiente llamado "Planta baja". En caso de modo protegido, solo se pueden configurar las opciones Comfort y OFF.

| Funcior     | Funcionamiento     |  |
|-------------|--------------------|--|
| Comfort     | Off                |  |
| $\odot$     | OFF                |  |
| Economy –   | Standby —          |  |
| $\diamond$  | ) (t               |  |
| Calefacción | Aire acondicionado |  |
|             | J. U               |  |
|             |                    |  |
| €,          | ОК                 |  |

• Al pulsar el icono **exe** se activa el escenario denominado "Entrada"; lo mismo vale para todos los demás iconos asociados a los distintos escenarios visualizados.

- Al pulsar los iconos 🚖 y 🤝 repasa toda la pantalla correspondiente a los grupos y escenarios relativos al entorno seleccionado.
- Al pulsar el icono 🛄 se accede a las pantallas correspondientes a todos los demás entornos de la instalación.

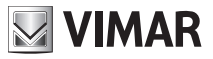

# Estación meteorológica

### 4. ESTACIÓN METEOROLÓGICA.

Si en la instalación está incluida la estación meteorológica Vimar, en una página específica de la pantalla táctil aparecen los datos recopilados por la misma.

Se muestran a continuación dos ejemplos de pantallas con los datos recopilados por la estación metereológica.

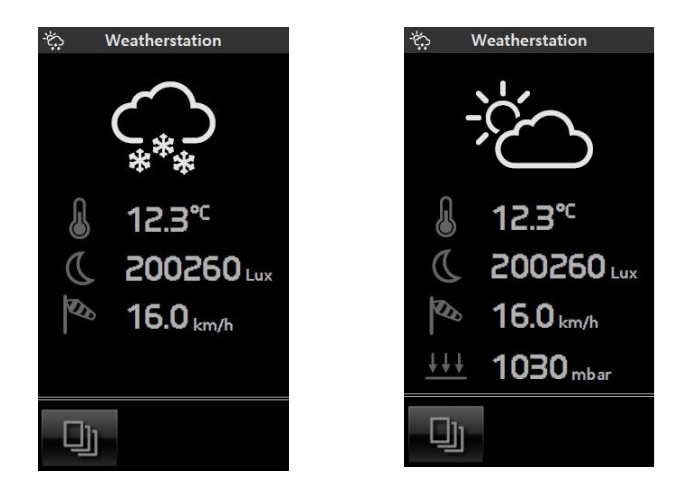

**Importante**: Las pantallas de detalle de cada termostato pueden variar según las características seleccionadas por el instalador durante la configuración; por ejemplo, no siempre es posible regular la temperatura o seleccionar el modo de funcionamiento.

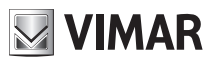

# Salvapantallas - Limpieza - Conformidad normativa

#### 5. SALVAPANTALLAS.

Al tocar el icono, que representa el título de algunas páginas, como, por ejemplo, el menú principal, las páginas de los ambientes etc., se visualiza la ventana que permite configurar la página seleccionada como página preferida o como salvapantallas (véase figura en la página siguiente).

| Impostació                   | n ventana |  |
|------------------------------|-----------|--|
|                              |           |  |
|                              |           |  |
|                              |           |  |
| —— Como ventana preferida —— |           |  |
|                              |           |  |
| Como salvapantalla           |           |  |
| C                            |           |  |
|                              |           |  |
|                              |           |  |
|                              |           |  |
|                              |           |  |
|                              | OK        |  |

Tras acceder a la ventana que se desea configurar como preferida y tras tocar el título de dicha página (por ejemplo, "Selección ambiente" el salvapantallas se puede seleccionar de varias maneras:

• tocando el icono en correspondencia de "Como página preferida" con lo cual, tras un minuto aproximadamente, la pantalla táctil se apaga y se muestra la fecha y la hora.

• tocando el icono en correspondencia de "Como salvapantallas", transcurrido un minuto aproximadamente, y con independencia de la posición dentro del menú, se cargará la página preferida y disminuirá la retroiluminación de la pantalla táctil hasta el valor programado como "Retroiluminación Standby".

### 6. LIMPIEZA DE LA PANTALLA TÁCTIL.

Limpiar periódicamente la pantalla táctil con un paño suave y seco. No utilizar disolventes ni detergentes.

#### 7. CONFORMIDAD NORMATIVA.

Directiva EMC. Normas EN 50428 y EN 50090-2-2.

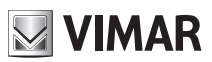

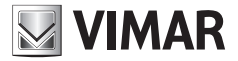

Viale Vicenza, 14 - 36063 Marostica VI - Italy Tel. +39 0424 488 600 - Fax (Italia) +39 0424 488 188 **800-862307** Fax (Export) +39 0424 488 709 www.vimar.com

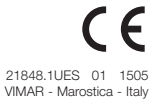